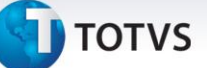

#### Cálculo do benefício Vale Cultura

| Produto  | : | Microsiga Protheus, Gestão de Pessoal - Versão 11 |                    |   |          |
|----------|---|---------------------------------------------------|--------------------|---|----------|
| Chamado  | : | TIHSJT                                            | Data da publicação | : | 19/03/14 |
| País(es) | : | Brasil – Gestão Pública                           | Banco(s) de Dados  | : | Todos    |

#### Importante

Esta melhoria depende de execução do *update* de base **RHUPDMOD**, conforme **Procedimentos para Implementação**.

Para adequação do sistema, visando o atendimento à Legislação vigente, foi disponibilizado o benefício Vale Cultura, que será gerado durante o cálculo da Folha de Pagamento.

Seguem mais informações sobre o benefício:

#### Vale-Cultura

Consiste em um benefício mensal a ser fornecido pelos empregadores aos seus empregados com vínculo empregatício formal. Atualmente o valor do benefício é **R\$50,00**.

O seu objetivo é possibilitar o acesso e a fruição de produtos e serviços culturais, e incentivar o acesso a eventos e espetáculos culturais e artísticos.

#### **Base Legal**

Em 26/08/2013, foi publicado o **Decreto nº 8.084/2013**, regulamentando o Programa de Cultura do Trabalhador e o Vale-Cultura, criados pela **Lei nº 12.761**, de 27/12/2012. Em 06/09/2013 foi publicada a **Instrução Normativa nº 2**, a qual estabeleceu normas e procedimentos para cadastramento, habilitação, inscrição, gerenciamento e monitoramento do Vale-Cultura.

#### Pré-Requisitos

Para o fornecimento do Vale-Cultura, o empregador deve estar inscrito no Ministério da Cultura e dependerá da prévia autorização do empregado, que poderá reconsiderar a sua decisão a qualquer tempo. Dessa forma, o Vale-Cultura é um benefício facultativo para a empresa, e uma vez oferecido por esta, opcional também será para o empregado.

Esse benefício deve ser oferecido <u>preferencialmente àqueles empregados que recebam até cinco salários mínimos</u>, podendo ser estendido aos demais empregados apenas quando o empregador tiver garantido o benefício a todo o grupo preferencial.

O Decreto estabelece percentuais que poderão ser descontados dos empregados optantes pelo recebimento desse benefício, tendo-se como base a faixa salarial, sendo no mínimo 2% e no máximo 10% do valor do benefício concedido. Para os empregados que não fazem parte do grupo preferencial, o desconto varia entre 20% e 90% do valor do Vale-Cultura.

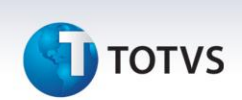

#### Importante

O valor concedido aos empregados a título de Vale-Cultura <u>não integrará o salário para fins fiscais e</u> previdenciários. Sendo também <u>isento de cobrança de Imposto de Renda Pessoa Física</u> (IRPF) e <u>não</u> <u>constituindo base de incidência de contribuição previdenciária</u> (INSS) ou do <u>Fundo de Garantia do Tempo</u> <u>de Serviço</u> (FGTS), e demais encargos trabalhistas.

Para viabilizar essa melhoria, é necessário aplicar o pacote de atualizações (Patch) deste chamado.

#### Procedimento para Implementação

O sistema é atualizado logo após a aplicação do pacote de atualizações (Patch) deste chamado.

## Importante

Antes de executar o compatibilizador RHUPDMOD é imprescindível:

- a) Realizar o *backup* da base de dados do produto em que será executado o compatibilizador (diretório **\PROTHEUS11\_DATA\DATA**) e dos dicionários de dados SXs (**\PROTHEUS11\_DATA\SYSTEM**).
- b) Os diretórios acima mencionados correspondem à **instalação padrão** do Protheus, portanto, devem ser alterados conforme o produto instalado na empresa.
- c) Essa rotina deve ser executada em **modo exclusivo**, ou seja, nenhum usuário deve utilizar o Sistema no momento da execução.
- d) Se os dicionários de dados possuírem índices personalizados (criados pelo usuário), antes de executar o compatibilizador, certifique-se de que estão identificados pelo *nickname*. Caso o compatibilizador necessite criar índices, irá adicioná-los a partir da ordem original instalada pelo Protheus, o que poderá sobrescrever índices personalizados, caso não estejam identificados pelo *nickname*.
- e) O compatibilizador deve ser executado com a Integridade Referencial desativada\*.

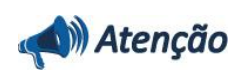

O procedimento a seguir deve ser realizado por um profissional qualificado como Administrador de Banco de Dados (DBA) ou equivalente!

<u>A ativação indevida da Integridade Referencial pode alterar drasticamente o relacionamento entre</u> <u>tabelas no banco de dados. Portanto, antes de utilizá-la, observe atentamente os procedimentos a</u> <u>seguir:</u>

- i. No **Configurador (SIGACFG)**, veja **se a empresa utiliza** Integridade Referencial, selecionando a opção **Integridade/Verificação (APCFG60A)**.
- ii. Se não há Integridade Referencial ativa, são relacionadas em uma nova janela todas as empresas e filiais cadastradas para o Sistema e nenhuma delas estará selecionada. Neste caso,
  E SOMENTE NESTE, não é necessário qualquer outro procedimento de ativação ou desativação de integridade, basta finalizar a verificação e aplicar normalmente o

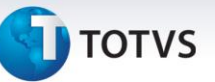

compatibilizador, conforme instruções.

- iii. <u>Se</u> há Integridade Referencial ativa em todas as empresas e filiais, é exibida uma mensagem na janela Verificação de relacionamento entre tabelas. Confirme a mensagem para que a verificação seja concluída, <u>ou</u>;
- iv. Se há Integridade Referencial ativa em uma ou mais empresas, que não na sua totalidade, são relacionadas em uma nova janela todas as empresas e filiais cadastradas para o Sistema e, somente, a(s) que possui(em) integridade está(arão) selecionada(s). Anote qual(is) empresa(s) e/ou filial(is) possui(em) a integridade ativada e reserve esta anotação para posterior consulta na reativação (ou ainda, contate nosso Help Desk Framework para informações quanto a um arquivo que contém essa informação).
- v. Nestes casos descritos nos itens "iii" ou "iv", E SOMENTE NESTES CASOS, é necessário desativar tal integridade, selecionando a opção Integridade/ Desativar (APCFG60D).
- vi. Quando desativada a Integridade Referencial, execute o compatibilizador, conforme instruções.
- vii. Aplicado o compatibilizador, a Integridade Referencial deve ser reativada, SE E SOMENTE SE tiver sido desativada, através da opção Integridade/Ativar (APCFG60). Para isso, tenha em mãos as informações da(s) empresa(s) e/ou filial(is) que possuía(m) ativação da integridade, selecione-a(s) novamente e confirme a ativação.

#### Contate o Help Desk Framework EM CASO DE DÚVIDAS!

1. Em ByYou Smart Client<sup>®</sup>, digite RHUPDMOD no campo Programa Inicial.

#### Importante

Para a correta atualização do dicionário de dados, certifique-se de que a data do compatibilizador seja igual ou superior a **19/03/2014**.

- 2. Clique em **OK** para continuar.
- 3. Após a confirmação é exibida uma tela para a para seleção do módulo. Selecione SIGAGPE Gestão de Pessoal.
- 4. Clique em confirmar para continuar.
- 5. Após a confirmação é exibida uma tela para a seleção do compatibilizador. Selecione o programa: **240 -Cálculo do Vale Cultura**.
- Clique em Processar. O primeiro passo da execução é a preparação dos arquivos. É apresentada uma mensagem explicativa na tela.
- 7. Em seguida, é exibida a janela **Atualização concluída** com o histórico (*log*) de todas as atualizações processadas. Nesse *log* de atualização são apresentados somente os campos atualizados pelo programa. O compatibilizador cria os campos que ainda não existem no dicionário de dados.
- 8. Clique em **Gravar** para salvar o histórico (*log*) apresentado.

0

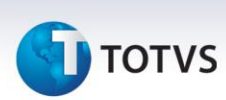

9. Clique em **OK** para encerrar o processamento.

#### Atualizações do compatibilizador

1. Criação de tabela no arquivo SX2– Tabelas:

| Chave | Nome              | Modo | ΡΥΜΕ |
|-------|-------------------|------|------|
| RI1   | Outros Benefícios | E    | S    |

#### 2. Criação de Campos no arquivo SX3 – Campos:

• Tabela RI1 – Outros Benefícios:

| Campo     | RI1_FILIAL                  |
|-----------|-----------------------------|
| Тіро      | Caractere                   |
| Tamanho   | 2                           |
| Decimal   | 0                           |
| Formato   | @!                          |
| Título    | Filial                      |
| Descrição | Filial do Sistema           |
| Nível     | 1                           |
| Usado     | Sim                         |
| Browse    | Não                         |
| Help      | Informe o Código da Filial. |

| Campo     | RI1_MAT                  |
|-----------|--------------------------|
| Тіро      | Caractere                |
| Tamanho   | 6                        |
| Decimal   | 0                        |
| Formato   | @!                       |
| Título    | Matricula                |
| Descrição | Matrícula do Funcionário |
| Nível     | 1                        |

# **1** τοτνς

| Usado  | Sim                                 |
|--------|-------------------------------------|
| Browse | Não                                 |
| Help   | Informe a matrícula do funcionário. |

| Campo     | RI1_COD                           |
|-----------|-----------------------------------|
| Тіро      | Caractere                         |
| Tamanho   | 3                                 |
| Decimal   | 0                                 |
| Formato   | 999                               |
| Título    | Seq. Benef.                       |
| Descrição | Código Seq. do Beneficio          |
| Nível     | 1                                 |
| Usado     | Sim                               |
| Browse    | Não                               |
| НеІр      | Código de sequência do Benefício. |

| Campo        | RI1_PD                                  |
|--------------|-----------------------------------------|
| Тіро         | Caractere                               |
| Tamanho      | 3                                       |
| Decimal      | 0                                       |
| Formato      | @!                                      |
| Título       | Cod. Verba                              |
| Descrição    | Código da Verba                         |
| Nível        | 1                                       |
| Usado        | Sim                                     |
| Browse       | Não                                     |
| Val. Sistema | NaoVazio() .And. ExistCpo('SRV')        |
| Help         | Informe o Código da Verba do Benefício. |

| Campo   | RI1_DESCPD |
|---------|------------|
| Тіро    | Caractere  |
| Tamanho | 20         |

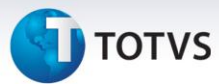

| Decimal   | 0                                                |
|-----------|--------------------------------------------------|
| Formato   | @!                                               |
| Título    | Desc. Verba                                      |
| Descrição | Descrição da Verba                               |
| Nível     | 1                                                |
| Usado     | Sim                                              |
| Browse    | Não                                              |
| Relação   | IF(INCLUI,'',FDESC('SRV',RI1->RI1_PD,'RV_DESC')) |
| Help      | Descrição da Verba.                              |

| Campo        | RI1_TABELA                               |
|--------------|------------------------------------------|
| Тіро         | Caractere                                |
| Tamanho      | 4                                        |
| Decimal      | 0                                        |
| Formato      | @!                                       |
| Título       | Cod. Tabela                              |
| Descrição    | Código da Tabela                         |
| Nível        | 1                                        |
| Usado        | Sim                                      |
| Browse       | Não                                      |
| Val. Sistema | NaoVazio() .And. ExistCpo('RCB')         |
| НеІр         | Informe o Código da Tabela do Benefício. |

| Campo     | RI1_DESCTB          |
|-----------|---------------------|
| Тіро      | Caractere           |
| Tamanho   | 20                  |
| Decimal   | 0                   |
| Formato   | @!                  |
| Título    | Desc.Tabela         |
| Descrição | Descrição da Tabela |
| Nível     | 1                   |
| Usado     | Sim                 |
| Browse    | Não                 |

# **1** τοτνς

| Relação | IF(INCLUI,'',FDESC('RCB',RI1->RI1_TABELA,'RCB_DESC')) |
|---------|-------------------------------------------------------|
| Help    | Descrição da Tabela.                                  |

| Campo     | RI1_LINHA                            |
|-----------|--------------------------------------|
| Тіро      | Numérico                             |
| Tamanho   | 3                                    |
| Decimal   | 0                                    |
| Formato   | 999                                  |
| Título    | Lin. Tabela                          |
| Descrição | Linha da Tabela                      |
| Nível     | 1                                    |
| Usado     | Sim                                  |
| Browse    | Não                                  |
| Help      | Informe o número da linha da Tabela. |

| Campo     | RI1_COLUNA                             |
|-----------|----------------------------------------|
| Тіро      | Numérico                               |
| Tamanho   | 3                                      |
| Decimal   | 0                                      |
| Formato   | 999                                    |
| Título    | Col. Tabela                            |
| Descrição | Coluna da Tabela                       |
| Nível     | 1                                      |
| Usado     | Sim                                    |
| Browse    | Não                                    |
| Help      | Informe a posição da coluna da Tabela. |

| Campo   | RI1_DINIPG   |
|---------|--------------|
| Тіро    | Data         |
| Tamanho | 8            |
| Decimal | 0            |
| Título  | Dt. Ini. Pag |

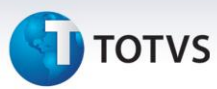

| Descrição | Data Início do Pagamento               |
|-----------|----------------------------------------|
| Nível     | 1                                      |
| Usado     | Sim                                    |
| Browse    | Não                                    |
| Help      | Informe data para início do pagamento. |

| Campo     | RI1_DFIMPG                                   |
|-----------|----------------------------------------------|
| Тіро      | Data                                         |
| Tamanho   | 8                                            |
| Decimal   | 0                                            |
| Título    | Dt. Fim Pag.                                 |
| Descrição | Data Fim do Pagamento                        |
| Nível     | 1                                            |
| Usado     | Sim                                          |
| Browse    | Não                                          |
| Help      | Informe data para encerramento do pagamento. |

## Importante

O tamanho dos campos que possuem grupo pode variar conforme o ambiente em uso.

### 3. Criação de Índices no arquivo SIX – Índices:

| Índice       | RH1                        |
|--------------|----------------------------|
| Ordem        | 1                          |
| Chave        | RI1_FILIAL+RI1_MAT+RI1_COD |
| Descrição    | Matricula+Seq. Benef.      |
| Proprietário | S                          |

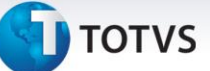

#### Procedimentos para Configuração

#### CONFIGURAÇÃO DE MENUS

4. No **Configurador (SIGACFG)** acesse **Ambientes / Cadastro / Menu (CFGX013)**. Informe a nova opção de menu do **SIGAGPE**, conforme instruções a seguir:

| Menu           | Atualizações      |
|----------------|-------------------|
| Submenu        | Cadastros         |
| Nome da Rotina | Outros Benefícios |
| Programa       | GPEA065           |
| Módulo         | Gestão de Pessoal |
| Тіро           | Função Protheus   |
| Tabelas        | RI1, SRA          |

#### Procedimentos para Utilização

Para o cálculo do Vale-Cultura será necessário realizar as seguintes configurações:

#### Cadastro de Funcionários

#### Atualizações/ Cadastros/ Funcionário/ Funcionários (GPEA010)

O valor do Vale-Cultura é fixo e estabelecido por Lei, contudo, o valor percentual de seu respectivo desconto é estabelecido por Decreto e utiliza como base a quantidade de Salários Mínimos recebida pelo funcionário que gozará do benefício.

A verificação do salário é feita conforme o Salário-Base do funcionário, que está definido no campo **Salário** (**RA\_SALARIO**). Para categorias que não possuem Salário definido nesse campo, será feito tratamento diferenciado e explicado adiante.

#### Tabela Auxiliar S058 – Vale Cultura

#### Atualizações/ Cadastros/ Definições de Cálculo/ Manutenção de Tabelas (GPEA320)

Nessa tabela deve ser cadastrado o valor do benefício e o percentual de desconto que será aplicado sobre o benefício. O desconto pode ser definido por valor Fixo, ou percentual, sendo que este último terá prioridade.

**Observação:** Os valores devem ser cadastrados em ordem crescente de Salários Mínimos, como no exemplo a seguir:

0

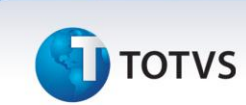

| Filial | Mês/Ano | Sequência | Valor do Benefício | Até Quant. Sal.<br>Mínimos | Percentual<br>Desconto | Valor Fixo<br>Desconto |
|--------|---------|-----------|--------------------|----------------------------|------------------------|------------------------|
|        |         | 01        | 50,00              | 2                          | 2%                     |                        |
|        |         | 02        | 50,00              | 4                          | 5%                     |                        |
|        |         | 03        | 50,00              | 5                          | 10%                    |                        |
|        |         | 04        | 50,00              | 99                         |                        | 30,00                  |

#### Exemplo:

Um funcionário enquadrado na faixa 04 receberá R\$50,00 de Vale-Cultura e terá um desconto fixo de R\$30,00. Um funcionário enquadrado na faixa 03 receberá R\$50,00 de Vale-Cultura e terá um desconto de R\$5,00 que corresponde a 10% do valor do benefício.

#### Cadastro de Verbas

#### Atualizações/ Cadastros/ Verbas (GPEA040)

Será necessário cadastrar duas verbas com os seguintes identificadores de cálculo:

| Identificador (RV_CODFOL) | Descrição               | Tipo de Verba (RV_TIPOCOD) |  |
|---------------------------|-------------------------|----------------------------|--|
| 1368                      | Vale Cultura (Provento) | Provento                   |  |
| 1369                      | Vale Cultura (Desconto) | Desconto                   |  |

#### **Cadastro Outros Benefícios**

#### Atualizações/ Cadastros/ Outros Benefícios (GPEA065).

Esse cadastro deve ser preenchido para todos os funcionários que receberão o benefício do Vale-Cultura. Os principais campos são:

**Cód. Verba** (**RI1\_PD**): Nesse campo deve ser informada a verba de Provento que foi cadastrada com o identificador de cálculo 1368.

**Cód. Tabela** (**RI1\_TABELA**): Nesse campo deve ser informada a tabela em que foram definidas as faixas para o Vale-Cultura.

Dt. Ini. Pag (RI1\_DINIPG): Nesse campo deve ser informada a data de início do pagamento do Vale-Cultura.

**Dt. Fim Pag. (RI1\_DFIMPG)**: Nesse campo deve ser informada a data de encerramento de pagamento do Vale-Cultura e, a partir dessa, o sistema não realizará mais o pagamento. Desse modo, esse campo não precisa ser informado para funcionários que receberão o benefício por tempo indefinido.

#### Funcionários que não possuem Salário informado

Para categorias que não possuem salário informado no campo **Salário** (**RA\_SALARIO**), é possível informar a **Linha** e a **Coluna** da tabela S058 nos campos **Lin. Tabela** (**RI1\_LINHA**) e **Col. Tabela** (**RI1\_COLUNA**), respectivamente. O número informado será usado como referência para o Sistema obter o valor do benefício e o respectivo desconto. **Exemplo:** funcionário da categoria Comissionado, que não possui salário informado.

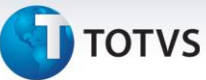

Utilizando o exemplo da tabela S058 abaixo, e considerando que o valor médio de seu salário está entre 2 e 4 salários mínimos, ao cadastrar o benefício para esse funcionário deverão ser informados os seguintes valores nos campos:

Lin. Tabela valor: 2 (corresponde a 2ª linha da tabela S058).

#### Col. Tabela valor: 4 (corresponde a 4ª coluna da tabela S058).

|         | 1      | 2       | 3         | Coluna 4           | 5               | 6          | 7          |
|---------|--------|---------|-----------|--------------------|-----------------|------------|------------|
|         | Filial | Mês/Ano | Sequência | Valor do Benefício | Até Quant. Sal. | Percentual | Valor Fixo |
|         |        |         |           |                    | Mínimos         | Desconto   | Desconto   |
|         |        |         | 01        | 50,00              | 2               | 2,00       |            |
| Linha 2 |        |         | 02        | 50,00              | 4               | 5,00       |            |
|         |        |         | 03        | 50,00              | 5               | 10,00      |            |

Desta forma, o Sistema irá considerar o benefício da Linha 2, que possui o valor de desconto de 5% sobre o valor do benefício.

**Observação**: Essa configuração pode ser usada para qualquer Categoria, mesmo as que possuem salário informado.

#### 1. Em Gestão de Pessoal (SIGAGPE) acesse Atualizações/ Cadastros/ Verbas (GPEA040).

O sistema exibe a tela com todas as verbas cadastradas no sistema.

- 2. Cadastre duas verbas, uma de Provento e outra de Desconto, para os identificadores de cálculo: 1368 e 1369, respectivamente.
- 3. Confira os dados e confirme.
- 4. Acesse Atualizações/ Definições de Cálculo/ Manutenção de Tabelas (GPEA320).
- 5. Posicione na tabela Auxiliar S058 Vale Cultura.
- 6. Faça o cadastro do valor do benefício (atualmente R\$50,00), configurando as faixas de desconto de acordo com a quantidade de Salários Mínimos. A quantidade de Salários Mínimos deve ser cadastrada obrigatoriamente em ordem crescente, do menor para o maior, de acordo com a sequência.
- 7. Confira os dados e confirme.

### 8. Acesse Atualizações/ Cadastros/ Outros Benefícios(GPEA065)

**Observação**: Essa opção deve ser incluída previamente no Menu do **Gestão de Pessoal (SIGAGPE)**, conforme as instruções do item *Procedimentos para Configuração*.

O Sistema exibe a tela com os funcionários cadastrados.

- 9. Faça a inclusão para os funcionários que serão contemplados com o benefício do Vale-Cultura.
- 10. Confira os dados e confirme.
- 11. Acesse Miscelânea/ Cálculos/ Folha (GPEM020).
- 12. Preencha os parâmetros conforme o período de cálculo e confirme.

Os valores calculados serão demonstrados no Recibo de Pagamento.

0

Este documento e de propriedade da TOTVS. Todos os direitos reservados.

0

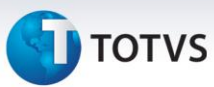

## Informações Técnicas

| Tabelas Utilizadas    | RI1 – Outros Benefícios.<br>RCB – Configuração de Parâmetros.<br>RCC – Parâmetros.<br>SRA – Cadastro de Funcionários.<br>SRV – Cadastro de Verbas.                        |
|-----------------------|----------------------------------------------------------------------------------------------------|
| Funções Envolvidas    | GPEA010 – Cadastro de Funcionários.<br>GPEA040 – Cadastro de Verbas.<br>GPEA065 – Outros Benefícios.<br>GPEA320 – Manutenção de Tabelas.<br>GPEM020 – Folha de Pagamento. |
| Sistemas Operacionais | Windows <sup>®</sup> /Linux <sup>®</sup>                                                                                                    |